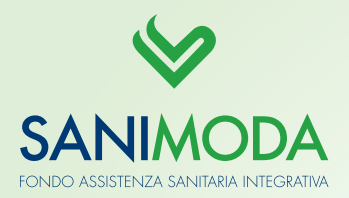

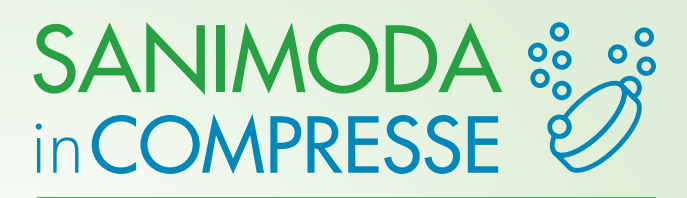

#### N. 3/2018

Il **20 Ottobre** scade il termine per la contribuzione del trimestre 2018-04 a Sanimoda. Assicurati che la contribuzione della tua azienda sia in regola, per garantire ai tuoi dipendenti la copertura sanitaria e l'accesso alle Prestazioni. Il mancato abbinamento tra distinta e bonifico di contribuzione comporta la sospensione delle prestazioni sanitarie a favore degli iscritti.

# **COME CONTRIBUIRE:** 3 SEMPLICI PASSI

## CREA LA DISTINTA DI CONTRIBUZIONE

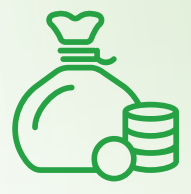

**COME?** clicca su Generazione distinta oppure carica il file .txt dalla posizione aziendale Sanimoda.

**QUANTO?** 36 € a dipendente per le aziende Tessili, Occhiali, Spazzole e pennelli, Penne.

QUANDO? entro il 20 ottobre la distinta deve essere presente e in stato abbinabile sulla posizione aziendale

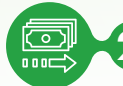

### 2 PAGA CON BONIFICO

**COME?** Indicare il **codice fiscale dell'azienda** nella causale di bonifico, per il riconoscimento automatico del bonifico sotto la posizione aziendale.

QUANTO? L'importo deve essere identico a quello della distinta caricata per il trimestre 2018-04

**QUANDO?** Il bonifico deve essere presente sulla posizione aziendale entro il 20 ottobre.

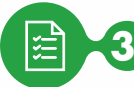

### 3 VERIFICA ABBINAMENTO

**Controlla** che **distinta e bonifico** risultino in stato abbinato sulla posizione dell'azienda, alla sezione Elenco distinte ed Elenco bonifici.

**BENVENUTI CCNL PELLE-CUOIO E GIOCATTOLI!** 

Entrano in Sanimoda i CCNL Pelle e Cuoio e CCNL Giocattoli. Queste aziende possono consultare le procedure operative su www.sanimoda.it/contribuzione-aziende-3/. Per maggiori informazioni, siamo a disposizione all'indirizzo email info@sanimoda.it oppure al numero 02 34599997.

#### AGGIORNAMENTO SULLE PRESTAZIONI EROGATE

Ad oggi 130mila iscritti al Fondo hanno accesso alle coperture previste dal Piano sanitario.

|                         | SINISTRI LIQUIDATI         |                                |       |        |
|-------------------------|----------------------------|--------------------------------|-------|--------|
|                         | STRUTTURE<br>CONVENZIONATE | STRUTTURE<br>NON CONVENZIONATE | 55N   | TOTALE |
| Area Ricovero           | 567                        | 803                            | 320   | 1.690  |
| Area Extra Ricovero     | 8.009                      | 3.992                          | 6.791 | 18.792 |
| Prevenzione             | 1.060                      | 11                             | -     | 1.071  |
| Odontoiatria            | 5.635                      | 1.301                          | 93    | 7.029  |
| Altra Coperture         | 346                        | 1.526                          | 301   | 2.173  |
| TOT. SINISTRI LIQUIDATI | 15.617                     | 7.633                          | 7.505 | 30.755 |

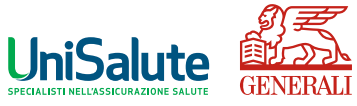

#### Per maggiori informazioni

promozione@sanimoda.it - www.sanimoda.it

Le prestazioni del piano sanitario sono garantite da: